| 【法人基礎データの入力】                                                                                                    |                                       |
|----------------------------------------------------------------------------------------------------|---------------------------------------|
| ◎下記の    に「法人名」と「事業年度」と「前期繰越正味財産額」を入力してください。                                                                                             |                                       |
| ● 法 人 名: west valleyこども農園                                                                                                    |                                       |
| <ul> <li>● 事業年度: 2023 年 4 月 9 日 ~ 2023 年 5 月 31 日</li> <li>※西暦で入力・表示したい場合は、「2011」年等と入力し、年号を付けて入力・表示したい場合は、「平成23」年等と入力してください。</li> </ul> |                                       |
| [特定非営利活動に係る事業]       [その他の事業]       [合 計]         ● 前期繰越正味財産額:       0       円       0       円       0       円                          |                                       |
|                                                                                                    |                                       |
| ◎上記の各シートを入力した後、下記の各数値を入力し、各数値が一致するかを確認してください。                                                                                           |                                       |
| 活動計算書の次期繰越正味財産額:                                                                                                    | (活動計算書の一番下の数値)                        |
| 貸借対照表の正味財産合計:                                                                                                    | (貸借対照表の下から2番目の数値)                     |
| 財産目録の正味財産:                                                                                                    | (財産目録の一番下の数値)                         |
| 「一致」又は「不一致」                                                                                                    | - <b>独</b> (上記の全の数値が一致すれば「一致」と表記されます) |

※財務諸表のサンプルを4パターンに分けてエクセルのデータとして用意しています。

各法人の財政規模や活動内容等に応じて、それぞれの4つのパターンの各シート(活動計算書・貸借対照表・ 注記・財産目録)を組み替えたり、科目等を追加・削除・修正するなどしてお使いください。